# MICROSOFT EXCEL

Molto spesso ci si trova a dover affrontare problemi che richiedono numerosi calcoli meccanici e ripetitivi. Un foglio elettronico è una tabella particolare che permette di far svolgere automaticamente al computer una serie di calcoli.

In questa guida si utilizzerà come riferimento il foglio elettronico Excel della Microsoft che, sebbene sia il più conosciuto e diffuso, non è sicuramente l'unico. E' d'obbligo menzionare anche Calc, il foglio elettronico della suite opensource di programmi per ufficio OpenOffice.org scaricabile gratuitamente all'indirizzo <u>www.openoffice.org</u>.

All'avvio Excel si presenta come una grande tabella: Le colonne sono 256 e sono contraddistinte da lettere (A..Z,AA..AZ,BA...BZ, ...) Le righe sono numerate da 1 a 65536

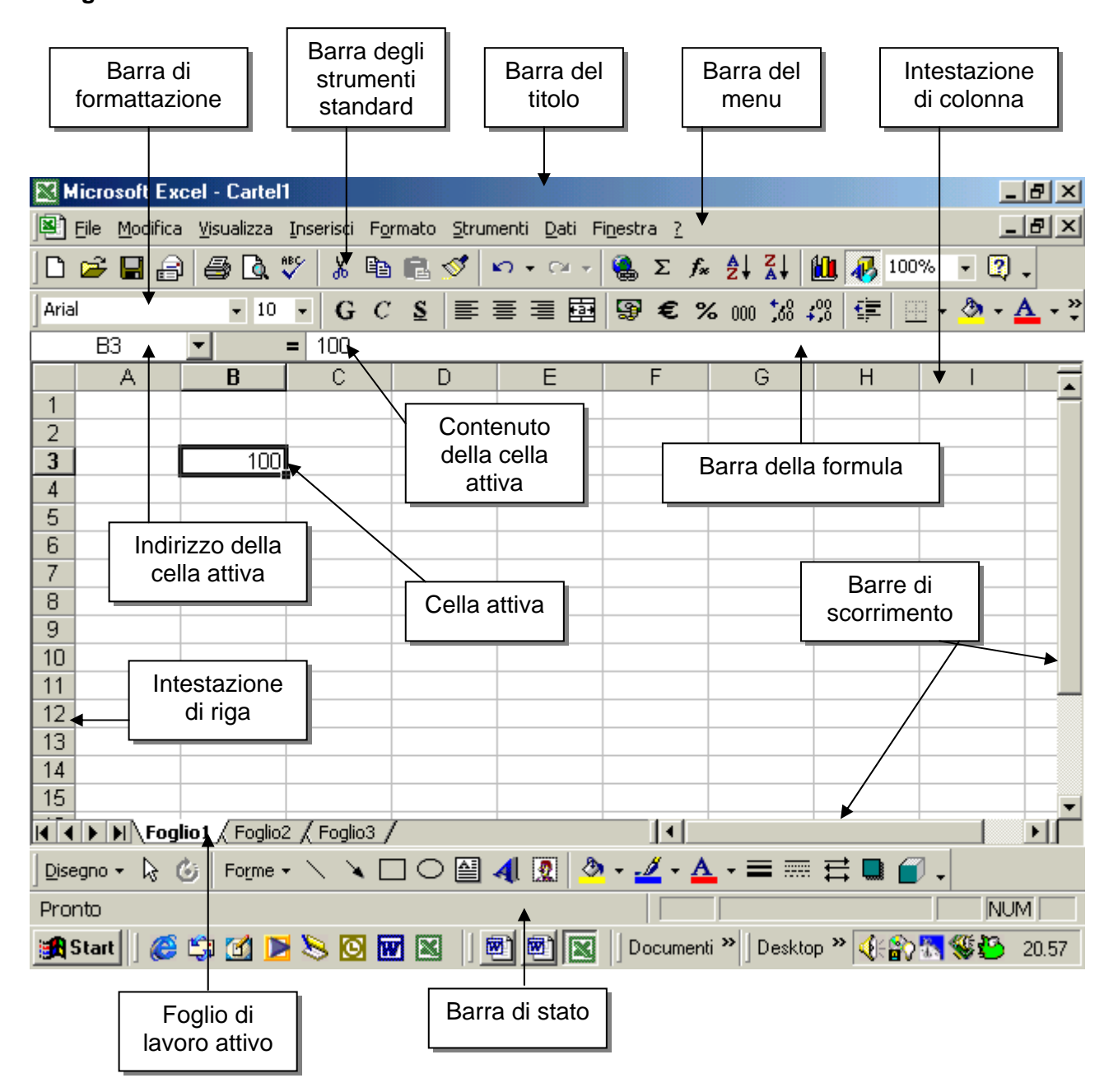

Quando si apre il programma Excel, sullo schermo viene visualizzato una **Cartella** (cartel1.xls). Tale cartella altro non è che un file che può contenere uno o più **Fogli** di lavoro (di default sono tre chiamati *Foglio1*, *Foglio2* e *Foglio3*)

Se non ho mai premuto il pulsante **Salva** con nome il nome provvisorio è **Cartel 1**  Le barre degli strumenti dei menu sono come quelle di Word, in più qui c'è la **barra della formula**.

|             |              |                  |                    |       | _               |          |              |                 |                |                    | <i>,</i>       |         |                 |       |                       |             |             |
|-------------|--------------|------------------|--------------------|-------|-----------------|----------|--------------|-----------------|----------------|--------------------|----------------|---------|-----------------|-------|-----------------------|-------------|-------------|
|             |              |                  |                    |       |                 |          | _            |                 |                |                    |                |         | /               |       |                       |             |             |
|             |              |                  | <b></b>            | /     |                 |          |              |                 |                |                    |                |         |                 |       |                       |             |             |
|             | Micros       | oft Exce         | el - Carte         | 1     |                 |          |              |                 |                |                    |                |         |                 |       |                       | _ 6         | 1 X         |
|             | ) <u>M</u> 🖳 | <u>M</u> odifica | <u>V</u> isualizza | Inser | isci F <u>o</u> | grmato   | <u>S</u> tru | imenti          | <u>D</u> ati F | i <u>n</u> estra ? |                |         |                 |       |                       | _ 6         | <u>י</u> צו |
|             | 🗅 💆          |                  | a 🖪                | ABC   | <u>ж</u> е      |          | ≪            | ю. <del>,</del> | Cil +          | Σ                  | f <sub>*</sub> |         | 10. 4           | 3 100 | D% -                  | 2.          |             |
| Casella     | Arial        |                  |                    |       | 0 0             | , C      |              | = =             | -6             |                    | 0/             |         | .00             | -   r | ana 🔉 🔊               |             | ~           |
| Nome:Indica |              |                  | • 10               | - I   | G C             | <u>5</u> | =            |                 | Z 🖽            |                    | /0             | ,00 ,00 | <b>∔,</b> 0   ≞ |       | <u> </u>              | •••         | · •         |
| la cella    | <b>-</b> G4  | <u> </u>         | <u> </u>           | =     | ~               |          | <u> </u>     |                 | _              | -                  |                | ~       |                 |       |                       |             | _           |
| • • •       | 1            | A                | В                  |       | U               |          | U            |                 | E              | F                  | _              | ե       |                 | 1     | 1                     |             | _ <b>_</b>  |
|             | 2            |                  |                    |       |                 |          |              |                 |                |                    |                |         |                 |       |                       |             | - 11        |
|             | 3            |                  |                    |       |                 |          |              | _               |                |                    |                |         |                 |       |                       |             | - 11        |
|             | 4            |                  |                    |       |                 |          |              |                 |                |                    | Г              |         | 1               |       |                       |             | - 11        |
|             | 5            |                  |                    |       | 156             | ;        |              |                 |                |                    |                | •       | -               |       |                       |             |             |
|             | 6            |                  |                    |       | 458             | i T      |              | Mar             | io             |                    |                | Î       |                 |       |                       |             |             |
|             | 7            |                  |                    |       | 5624            |          |              | Giov            | vanni          |                    |                |         |                 |       |                       |             |             |
|             | 8            |                  |                    |       | 4568            | 1        |              | Filip           | ро             |                    |                | 0       |                 |       | onote                 |             |             |
|             | 9            |                  |                    |       | 89              | 1        |              | Ern             | esto           |                    |                | Ce      | na se           | iezi  | onata                 |             | - 11        |
|             | 10           |                  |                    | _     | 4568            | j        |              | 4               |                |                    |                |         | _               |       |                       |             | - 11        |
|             | 11           |                  |                    |       | -T-             |          |              |                 |                |                    |                |         |                 |       |                       |             | - 11        |
|             | 12           |                  |                    |       |                 |          |              |                 |                |                    |                |         |                 |       |                       |             | - 11        |
|             | 1.3          |                  |                    |       |                 |          |              | _               |                |                    |                |         |                 |       |                       |             | _           |
|             | 15           |                  |                    |       |                 |          |              | _               |                |                    |                |         |                 |       |                       |             |             |
|             | 16           |                  |                    |       |                 |          |              | _               |                |                    |                |         | _               |       |                       |             |             |
|             | 17           |                  |                    |       |                 |          |              |                 |                |                    |                |         |                 |       |                       |             | -           |
|             |              | \ Foglic         | <b>)1</b> / Foglic | 2 / F | oglio3 ,        | /        |              |                 |                | •                  |                |         |                 |       |                       |             |             |
|             | Pronto       |                  |                    |       |                 |          |              |                 |                |                    |                |         |                 |       |                       | NUM         |             |
|             | 🚮 Start      |                  | 😫 🖸 🗟              | 1     |                 | 8        | »  [         | Deskto          | ₽ <b>»</b>     | Micro              |                | 177 V S | _ <b>4</b> :0   | ) (Qe | ò <mark>is i</mark> ? | <b>S</b> 22 | 2.18        |
|             |              | 1                |                    | _     | 2               | ~        | 11           |                 | . [1]8         |                    |                |         |                 |       |                       |             |             |
|             |              |                  |                    |       |                 |          |              |                 |                |                    |                |         |                 |       |                       |             |             |
|             |              |                  |                    |       |                 |          |              |                 |                |                    |                | 7       |                 |       |                       |             |             |
|             |              |                  | Po                 | ssia  | mo i            | ndic     | are          | nur             | neri (         | o paro             | le             |         |                 |       |                       |             |             |

Le **celle** sono la parte del foglio elettronico in cui vengono immessi i dati ed ogni cella è contraddistinta da coordinate del tipo *letteranumero* (es C4) chiamate **Indirizzo di cella**.

|   | A | В | С        | D |
|---|---|---|----------|---|
| 1 |   |   |          |   |
| 2 |   |   |          |   |
| 3 |   |   |          |   |
| 4 |   |   | Cella C4 |   |
| 5 |   |   |          |   |
| 8 |   |   |          |   |

Esempio: C4 : C indica la colonna e 4 indica la riga

L'evidenziazione rettangolare visualizzata nel foglio è il cursore che indica la cella attiva (o selezionata) cioè la cella in cui avverrà l'immissione da tastiera o sulla quale avrà effetto il successivo comando.

Nella casella nome compare l'indirizzo della cella attiva

Per rendere attiva una cella basta cliccare sopra la cella con il tasto sinistro del mouse (oppure spostare il cursore con i tasti freccia, con invio o con tab)

# LA FORMATTAZIONE

Per agevolare la lettura dei dati contenuti nelle tabelle di excel, si cambia l'aspetto delle celle utilizzando la **formattazione**.

Si possono modificare vari parametri, tra i quali il carattere, l'allineamento, il colore, i bordi delle celle, lo sfondo delle celle, il formato di visualizzazione dei dati (es: i diversi modi di visualizzare una data)...

## Formato Celle

Per modificare l'aspetto di un gruppo di celle:

- Selezionare le celle delle quali si vuole modificare la formattazione
- Fare click con il tasto destro all'interno dell'area selezionata
- Dal menu che compare scegliere formato celle

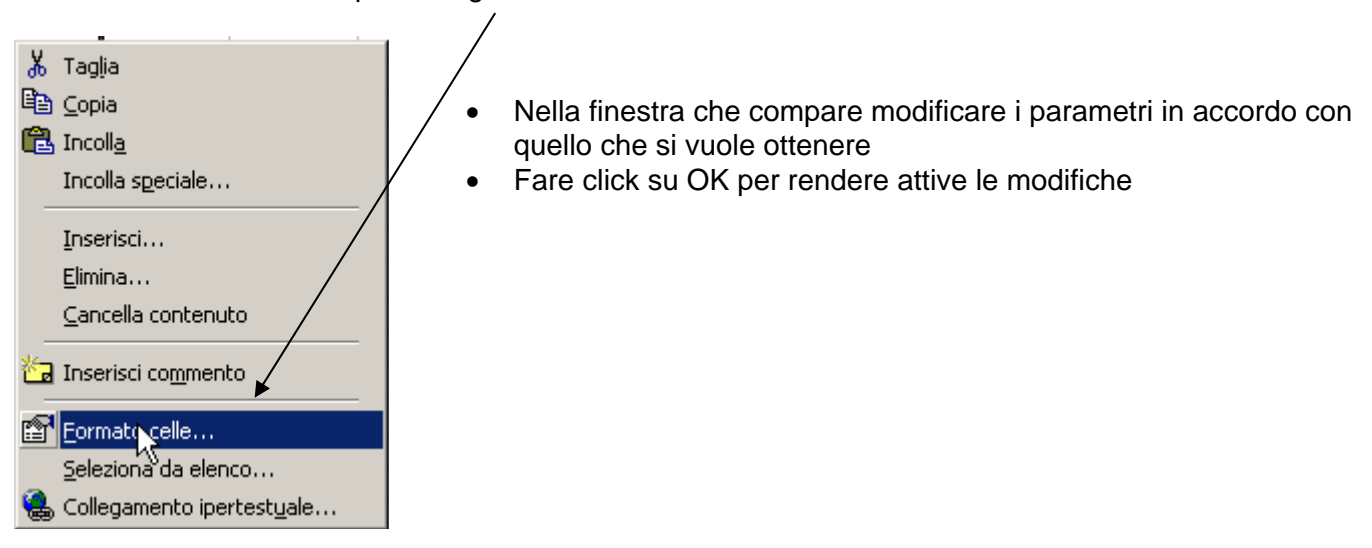

La finestra *Formato Celle* si compone di 6 schede:

| 1.Numero<br>2 Allineamento | Formato c | elle         |           |       |        | ?  X       |
|----------------------------|-----------|--------------|-----------|-------|--------|------------|
| 2 Carattoro                | _         |              |           |       |        |            |
| S.Carallere                |           | 1            | r r       |       | 1      |            |
| 4.Bordo                    | Numero    | Allineamento | Carattere | Bordo | Motivo | Protezione |
| 5.Motivo                   |           |              |           |       |        |            |
| 6.Protezione               |           |              |           |       |        |            |

Tralasciamo per ora la scheda Protezione ed andiamo a descrivere le varie schede singolarmente

## Numero

La scheda *Numero* permette di modificare il formato con cui vengono visualizzati i dati nelle celle.

**Generale** è il formato di ogni cella di Excel quando il programma viene avviato.

| Formato celle                                                                                                    |                                                                                    |              | ? × |
|----------------------------------------------------------------------------------------------------|------------------------------------------------------------------------------------|--------------|-----|
| Formato celle           Numero         Allineamento           Categoria:         Generale           Numero         Valuta           Contabilità         Data           Ora         Percentuale           Frazione         Scientifico           Stesto         Speciale | Carattere Bordo<br>Esempio<br>Le celle di formato<br>hanno uno specific<br>numero. | Motivo Prote | ?X  |
| Speciale<br>Personalizzato                                                                                                    |                                                                                    |              |     |

In molti casi, a seconda del valore che si inserisce in una cella, excel cerca di adattare il formato (che è possibile modificare in seguito).

Ad esempio inserendo una data in una cella, Excel automaticamente cambia il formato della cella in data. Essendoci molti modi di scrivere una data, è possibile poi cambiare il formato di visualizzazione nel formato che preferiamo: 10 gennaio 2003 oppure 10-gen-2003 oppure 10/01/03 oppure 10/01/2003 ecc...

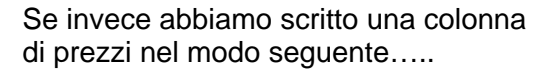

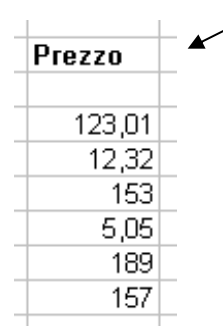

possiamo cambiare il formato delle celle per visualizzare i numeri come valuta.....

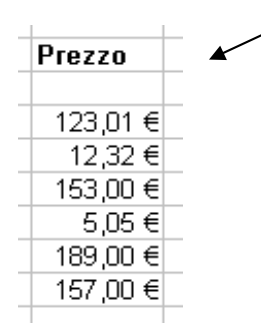

scegliendo quindi la categoria valuta e ? × ormato celle come simbolo il simbolo dell'euro Numero Allineamento Carattere Bordo Motivo Protezione Esempia Categoria: Generale 123€ . Numero /aluta Posizioni decimali: 👩 ÷ Contabilit. Simbolo: Data Ora € Euro (123€) • Percentuale . Numeri negativi: Frazione -1.234€ Scientifico \* Testo Speciale -1.234€ -Personalizzato -1.234 € I formati valuta sono utilizzati per valori monetari generici. Utilizzare i formati contabilità per allineare i decimali in colonna. ОК Annulla ? × Formato celle Nella finestra, in alto a destra (Riquadro Numero Esempio), excel mostra un'anteprima di Allineamento Carattere Bordo Motivo Protezione come verranno visualizzati i dati. C<u>a</u>tegoria: Esempio 123,01€ Generale . Ora vogliamo che i centesimi siano Numero sempre presenti, anche se sono 00. Ciò Valuta Posizioni decimali ÷ Contabilità aumenterà la leggibilità dei prezzi. imbolo: Data. € Euro (123€) • Bisogna portare *Posizioni decimali* a 2. <del>)ra</del> Percentuale . Numeri negativi: Frazione Scientifico -1.234,10€ Confermando con un click su OK si otten-Testo Speciale -1.234,10€ gono le celle formattate come voluto Personalizzato -1.234.10 € I formati valuta sono utilizzati per valori monetari generici. Utilizzare i formati contabilità per allineare i decimali in colonna.

ОК

Annulla

4

## Allineamento

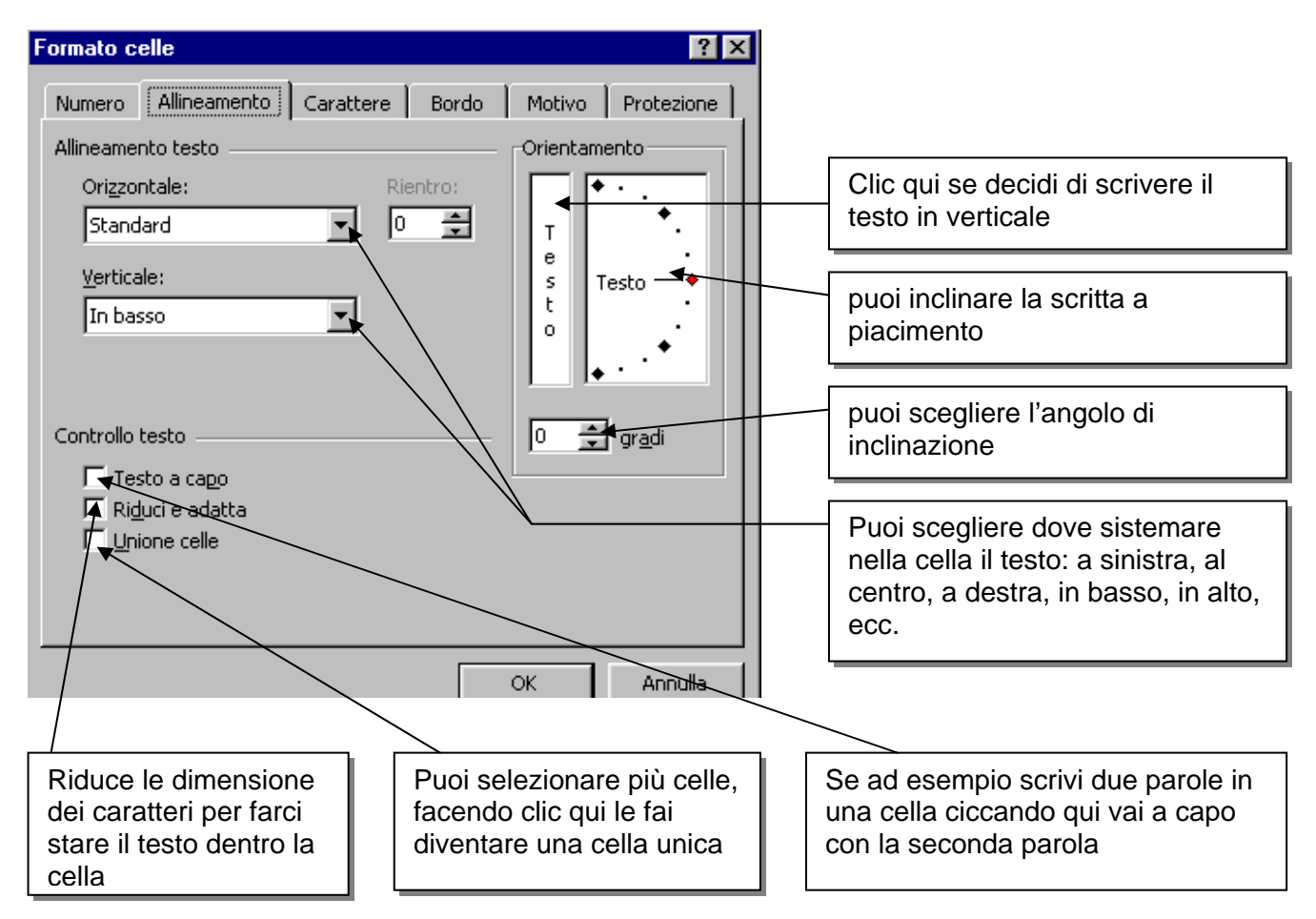

## Carattere

La scheda carattere permette di modificare il tipo di carattere, la dimensione, il colore,... similmente a quanto si fa con **word**.

| Formato celle 🛛 🕐 🗙                                                                                                    |                                                                                                    |
|----------------------------------------------------------------------------------------------------|----------------------------------------------------------------------------------------------------|
| Numero       Alineamento       Carattere       Bordo       Motivo       Protezione         Tipo di carattere:       Stile:       Dimensione:         Arial       Normale       10         Pr Abadi MT Condensed Line       Normale       8       9         Pr Arial Baltic       Grassetto       10       11         Pr Arial Baltic       Grassetto Corsivo       11       11 | La scheda è piuttosto chiara.<br>Scegli il tipo di carattere, lo stile (corsivo,<br>grassetto, ecc.), la dimensione del<br>carattere. |
| Sottolineatura: Colore:<br>Nessuna Automatico Car. standard<br>Effetti                                                                                                    | puoi scegliere il colore del                                                                                                    |
| □     Barrato       □     Apice       □     Pedice                                                                                                    | puoi scegliere il tipo di sottolineatura                                                                                              |
| Carattere True Type. Lo stesso carattere visualizzato sullo schermo sarà<br>impiegato per la stampa.<br>OK Annulla                                                                                                    | <b>Apice</b> quando devi scrivere le potenze: 4 <sup>2</sup><br><b>Pedice</b> per scritture del tipo:A <sub>q</sub>                   |

## Bordo

Nella scheda bordo è possibile scegliere un tipo di bordo da assegnare alle celle.I bordi delle celle di excel visualizzati in grigio, in un'eventuale stampa, non vengono stampati. Servono solamente per vedere dove termina una cella e dove ne inizia un'altra. I bordi aggiunti attraverso la scheda bordo vengono invece stampati, e sono utili per raggruppare e delimitare le diverse parti di una tabella:

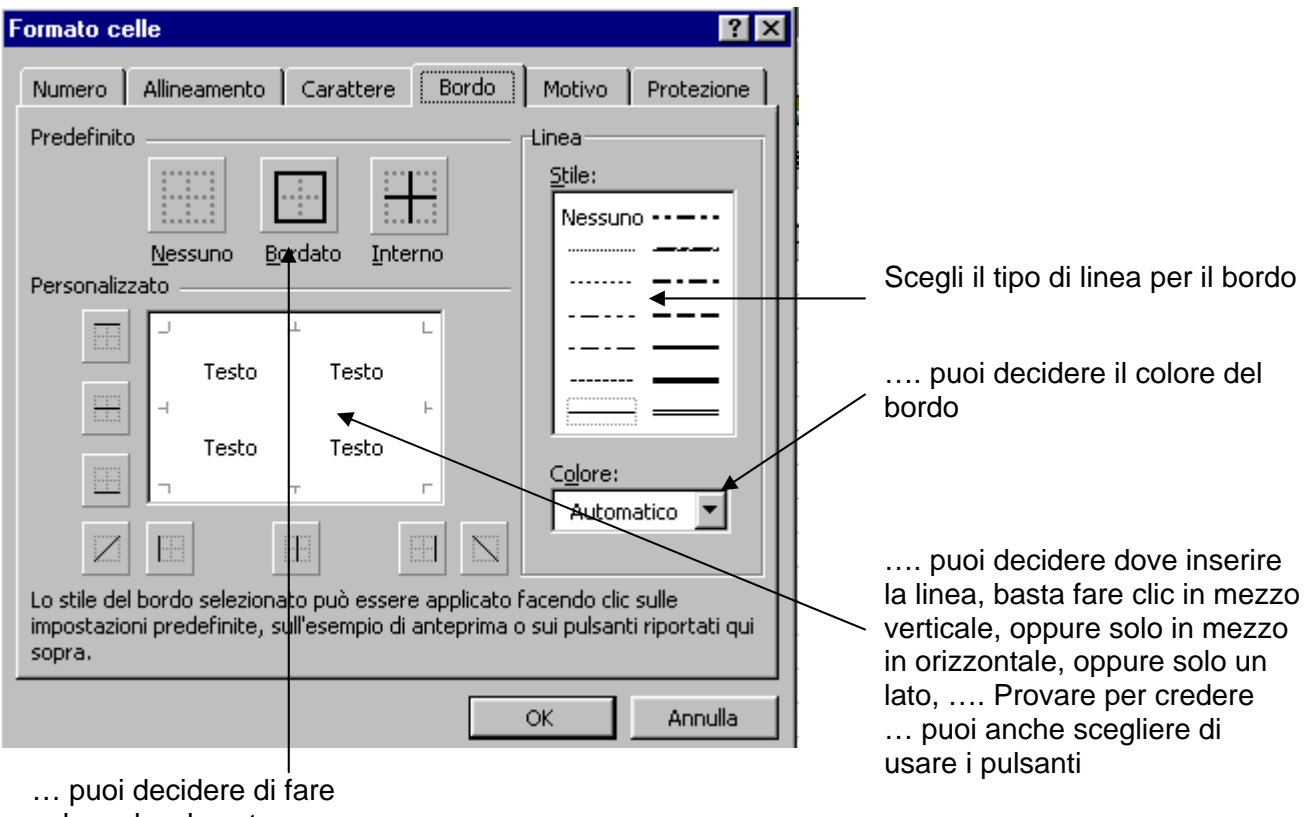

solo un bordo esterno

## Motivo

La scheda motivo permette di modificare il colore dello sfondo delle celle

| Formato celle                     |            | ? ×        |
|-----------------------------------|------------|------------|
| Numero Allineamento Carattere Bor | rdo Motivo | Protezione |
| Ombreggiatura cella<br>Colore:    |            |            |
| Nessun colore                     |            |            |
|                                   |            |            |
|                                   |            |            |
|                                   |            |            |
| Esempio-                          |            |            |
|                                   |            |            |
|                                   |            |            |
|                                   |            |            |
|                                   | ок (       | Annulla    |

# Formattare le righe e le colonne

## a) Per modificare la larghezza/altezza di una cella con il mouse:

• Portare il puntatore del mouse in corrispondenza della linea dell'intestazione che divide le colonne/righe. Il puntatore assumerà la forma di una doppia freccia

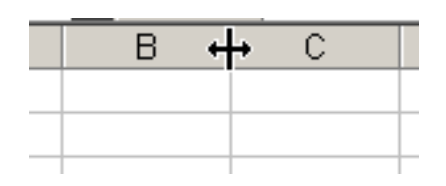

| <u>}</u> |  |
|----------|--|
| उ        |  |
| А        |  |

• Trascinare il mouse finché la colonna/riga assume la dimensione desiderata

|   |   |         |       |        | 1       |     |
|---|---|---------|-------|--------|---------|-----|
| - |   | Larghez | za: 1 | 2,43 ( | 92 pixe | el) |
|   | В | ++      | С     |        | D       |     |
|   |   |         |       |        |         |     |
|   |   |         |       |        |         |     |
|   |   |         |       |        |         |     |
|   |   |         |       |        |         |     |
|   |   |         |       |        |         |     |
|   |   |         |       |        |         |     |
|   |   |         |       |        |         |     |

e rilasciare il pulsante del mouse

b) Per portare la larghezza/altezza delle celle ad un determinato valore:

- Selezionare le colonne/righe che si intendono modificare
- Dal menu FORMATO -> COLONNA -> LARGHEZZA oppure FORMATO -> RIGA -> ALTEZZA
- Compare una finestra nella quale inserire il valore desiderato

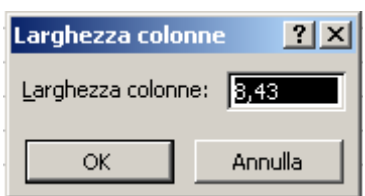

• Click su OK

c) Per adattare automaticamente la larghezza/altezza al contenuto delle celle:

- Selezionare le colonne/righe che si intendono modificare
- Dal menu FORMATO -> COLONNA -> ADATTA oppure FORMATO -> RIGA -> ADATTA

# Riferimenti alle celle

I riferimenti alle celle possono essere:

- relativi se espressi come letteranumero: A1, C2 ecc...
- assoluti se preceduti dal segno \$, cioè del tipo \$lettera\$numero: \$A\$1, \$C\$2, ecc...
- misti se del tipo \$letteranumero oppure lettera\$numero: \$A1, A\$1, ecc...

La differenza è importante nel momento in cui una formula viene copiata in altre celle. Infatti, facendo riferimento alla figura seguente, copiando la formula scritta nella cella B1 nelle due caselle sottostanti, il riferimento alla cella della colonna A (riferimento relativo) verrà automaticamente aggiornato, mentre il riferimento la valore 50% posto nella casella D1 dovrà rimanere costante ed è quindi indicato come assoluto.

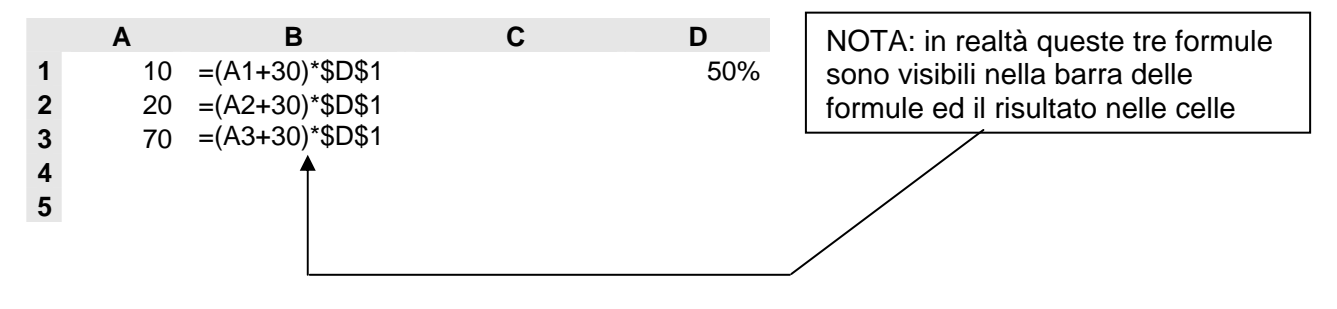

# Come copiare le celle

#### Primo metodo:

- Selezionare le celle che si intendono copiare
- Dal menu modifica selezionare copia
- Selezionare la cella di destinazione
- Dal menu modifica selezionare incolla

Secondo metodo (applicabile solo se le celle di origine e destinazione sono adiacenti)

Ad esempio, facendo riferimento alla figura seguente vogliamo ricopiare la formula in C2 nelle celle C3, C4, C5, C6 dobbiamo:

- Selezionare la cella C2
- Trascinare il quadratino nero in basso a destra della cella da copiare finchè la nuova selezione non copre anche le celle C3, C4, C5, e C6.

|                            | A | В | С                     | D | Γ | Quadratino da trascinare |
|----------------------------|---|---|-----------------------|---|---|--------------------------|
| 1                          |   |   |                       |   |   |                          |
| 2                          |   |   | Cella da Copiare      |   | L |                          |
| 3                          |   |   |                       |   |   |                          |
| 4                          |   |   |                       |   |   |                          |
| 5                          |   |   |                       |   |   |                          |
| 6                          |   |   |                       |   |   |                          |
| 7                          |   |   |                       |   |   |                          |
|                            |   |   |                       |   |   |                          |
|                            | A | В | С                     | D |   |                          |
| 1                          | Α | В | C                     | D |   |                          |
| 1<br>2                     | A | B | C<br>Cella da Copiare | D |   |                          |
| 1<br>2<br>3                | A | B | C<br>Cella da Copiare | D |   |                          |
| 1<br>2<br>3<br>4           | A | B | C<br>Cella da Copiare | D |   |                          |
| 1<br>2<br>3<br>4<br>5      | A | B | C<br>Cella da Copiare | D |   |                          |
| 1<br>2<br>3<br>4<br>5<br>6 | A | B | Cella da Copiare      | D |   |                          |

NOTA: se le formule copiate contengono riferimenti relativi, questi vengono automaticamente aggiornati

# LE FORMULE

Una formula permette di eseguire dei calcoli rispetto al valore di altre celle.

Le operazioni eseguite da una formula possono essere semplici operazioni matematiche (addizione, sottrazione, moltiplicazione,...) o operazioni più complesse, cioè **funzioni** (media, massimo, arrotondamento,...).

Dopo aver immesso una formula, il testo della formula (come è stata scritta) appare nella barra delle formule, mentre il risultato viene visualizzato nella cella.

| Eser | npio: |   |    |             |    | - |   |                     |
|------|-------|---|----|-------------|----|---|---|---------------------|
|      | ,     |   | Se | gno ugua    | le |   |   | Barra della formula |
|      |       |   |    |             |    | ] | / |                     |
|      | C4    | - | =  | : 🖹 🖹 🗎 🗎 🗎 |    |   |   |                     |
|      | A     | В |    | С           | [  | ) |   |                     |
| 1    |       |   |    |             |    |   |   |                     |
| 2    |       |   |    |             |    |   |   | Il risultato della  |
| 3    |       |   |    |             |    |   |   | formula compare     |
| 4    | 3     |   | 2  | 5           |    |   |   | come valore nella   |
| 5    |       |   |    |             |    |   |   | cella               |
| 6    |       |   |    |             |    |   |   |                     |
| 7    |       |   |    |             |    |   |   |                     |
|      |       |   |    |             |    |   |   |                     |

Quando i valori a cui fa riferimento la formula vengono modificati (nell'esempio A4 e B4), il risultato viene aggiornato automaticamente: ad esempio modificando il valore della cella B4 da 2 a 3 il risultato della casella C4 viene automaticamente aggiornato a 6.

# Una formula inizia sempre con il segno di uguale (=) e può contenere numeri, riferimenti a celle, testo, operatori (aritmetici, di testo e booleani) ed infine funzioni excel.

Nota: quando si digita una funzione è possibile far scrivere automaticamente l'indirizzo di una cella nella barra della formula ciccandoci sopra con il tasto sinistro del mouse.

## Operatori aritmetici

Per eseguire le operazioni matematiche di base come l'addizione, la sottrazione o la moltiplicazione,... utilizzare i seguenti operatori aritmetici.

| Operatore aritmetico                       | Significato     | Esempio                 |
|--------------------------------------------|-----------------|-------------------------|
| <ul> <li>+ (segno di addizione)</li> </ul> | Addizione       | 3+3                     |
|                                            | Sottrazione     | 3–1                     |
| – (segno meno)                             | Negazione       | –1                      |
| * (asterisco)                              | Moltiplicazione | 3*3                     |
| l (segno di divisione)                     | Divisione       | 3/3                     |
| % (segno di percentuale)                   | Percentuale     | 20%                     |
|                                            | Elevamento a    |                         |
| <ul> <li>(accento circonflesso)</li> </ul> | potenza         | 3^2 (equivalente a 3*3) |

## Operatori booleani

È possibile confrontare due valori con gli operatori elencati di seguito. Se vengono confrontati due valori utilizzando tali operatori il risultato sarà un valore logico VERO o FALSO.

| Operatore di confronto            | Significato         | Esempio              |
|-----------------------------------|---------------------|----------------------|
| = (segno di uguale)               | Uguale a            | A1=B1                |
| > (segno di maggiore)             | Maggiore di         | A1>B1                |
| < (segno di minore)               | Minore di           | A1 <b1< td=""></b1<> |
| >= (segno di maggiore o uguale a) | Maggiore o uguale a | A1>=B1               |
| <= (segno di minore o uguale a)   | Minore o uguale a   | A1<=B1               |
| <> (segno di diverso da)          | Diverso da          | A1<>B1               |

Prof. RIO CHIEREGO:

e-mail: riochierego@libero.it

#### Operatore di testo

Utilizzare la e commerciale (&) per unire o concatenare una o più stringhe di testo generando una singola stringa

| Operatore di testo | Significato                                                   | Esempio                                  |
|--------------------|---------------------------------------------------------------|------------------------------------------|
| & (e commerciale)  | Concatena due stringhe generando una singola stringa di testo | "Salva" & "gente" genera<br>"Salvagente" |

# LE FUNZIONI

All'interno delle formule è possibile inserire anche le **funzioni**, che permettono di eseguire calcoli più complessi delle semplici operazioni aritmetiche, di testo e booleane: è possibile ad esempio eseguire la somma di una serie di numeri, fare la media aritmetica di più valori, trovare il resto di una divisione intera, ecc...

Le classi di funzioni più utilizzate sono:

1. Matematiche e Trigonometriche: per calcoli su valori numerici

2. Statistiche: eseguono calcoli statistici

3. Data e ora: eseguono calcoli su valori temporali

4. Finanziarie: eseguono calcoli sui valori relativi a prestiti, rendite e movimenti di cassa

5. Logiche: calcolano i risultati di formule condizionali

Inserire una funzione all'interno di una formula utilizzando l'autocomposizione funzione:

• fare click sul pulsante **incolla funzione** *f* sulla barra degli strumenti standard. Apparirà la seguente finestra:

| Incolla funzione                                                                                                    |                                                                                                    | ? × |
|----------------------------------------------------------------------------------------------------|----------------------------------------------------------------------------------------------------|-----|
| Categoria:<br>Usate più di recente<br>Tutte<br>Finanziarie<br>Data e ora<br>Matematiche e trig.<br>Statistiche<br>Ricerca e riferimento<br>Database<br>Testo<br>Logiche<br>Informative | Nome funzione:<br>SOMMA<br>ARROTONDA<br>OGGI<br>MAX<br>MIN<br>MEDIA<br>SE<br>COLLEG.IPERTESTUALE<br>CONTA.NUMERI<br>SEN |     |
| 50MMA(num1;num2;)<br>Addiziona i numeri in un intervalk                                                                                                    | o di celle.                                                                                                    | lla |

- Dall'elenco Categoria, scegliere la categoria della funzione desiderata (se non si conosce la categoria della funzione scegliere *Tutte*)
- Dall'elenco Nome Funzione, scegliere la funzione desiderata. In basso comparirà una breve descrizione della funzione stessa e cliccare su OK. Comparirà una finestra simile alla seguente:

## Esempi esplicativi

## Esempio 1

Vuoi determinare nella cella D11 il numero massimo tra quelli riportati nelle celle tra C5 e C10. Fai clic sul pulsante con = nella barra della formula.

Compare un menu a discesa con varie funzioni, scegli MAX con un clic.

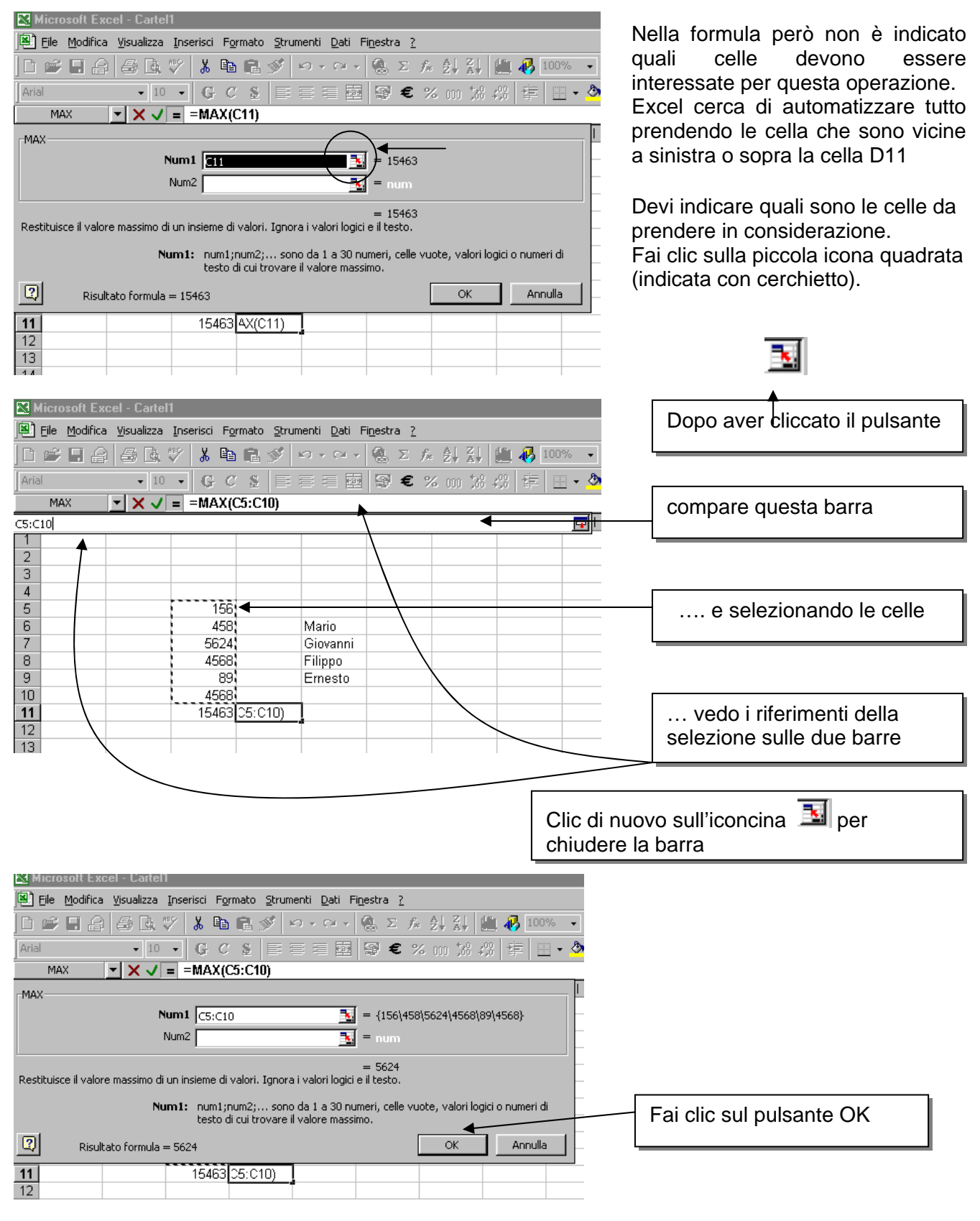

| M     | licrosoft Ex                                                    | cel - Cartel | 1        |            |                  |   |     |                                     |  |  |  |  |
|-------|-----------------------------------------------------------------|--------------|----------|------------|------------------|---|-----|-------------------------------------|--|--|--|--|
|       | Eile Modifica Visualizza Inserisci Formato Strumenti Dati Fines |              |          |            |                  |   |     |                                     |  |  |  |  |
|       | 🖻 🖬 🔒                                                           | ) 🖨 🖪        | 💞 🐰 🗈    | 🛍 ダ        | <b>v∩ +</b> C× + | 0 |     |                                     |  |  |  |  |
| Aria  | 1                                                               | <b>v</b> 10  | • G C    | <u>s</u> ≣ |                  | g |     |                                     |  |  |  |  |
|       | D11                                                             | •            | = =MAX(C | :5:C10)    | ▲                |   | Г   |                                     |  |  |  |  |
|       | A                                                               | B            | С        | D          | E                |   |     | Nella cella selezionata compare il  |  |  |  |  |
| 1     |                                                                 |              |          |            |                  |   |     | risultato mentre, nella barra della |  |  |  |  |
| 2     |                                                                 |              |          |            |                  |   |     |                                     |  |  |  |  |
| 3     |                                                                 |              |          |            |                  |   |     | formula e evidenziata la formula.   |  |  |  |  |
| 4     |                                                                 |              |          |            |                  |   |     |                                     |  |  |  |  |
| - 5   |                                                                 |              | 156      |            |                  |   | / . |                                     |  |  |  |  |
| 6     |                                                                 |              | 458      |            | Mario            |   |     |                                     |  |  |  |  |
| - 7 - |                                                                 |              | 5624     |            | Giovanni         |   |     |                                     |  |  |  |  |
| 8     |                                                                 |              | 4568     |            | Filippe          |   |     |                                     |  |  |  |  |
| 9     |                                                                 |              | 89       |            | Ernesto          |   |     |                                     |  |  |  |  |
| 10    |                                                                 |              | 4568     | <b>×</b>   | 1                |   |     |                                     |  |  |  |  |
| 11    |                                                                 |              | 15463    | 5624       |                  |   |     |                                     |  |  |  |  |
| 12    |                                                                 |              |          |            |                  |   |     |                                     |  |  |  |  |

## Esempio 2

Ho una serie di numeri da C5 a C10, voglio calcolare la somma da inserire nella cella C11.

Seleziona la cella C11 e fai clic sul pulsante **Somma automatica.** 

Noterai che si selezionano con tratteggio le celle interessate alla somma, compare poi nella cella C11 e nella barra della formula la seguente scrittura: **=SOMMA(C5:C10)** 

indica che si sta eseguendo una somma con i numeri tra le celle C5 e C11.

| <b>N</b>                         | licrosoft Ex          | cel - Carteli      |                                |                     |                      |                           |   |  |  |  |
|----------------------------------|-----------------------|--------------------|--------------------------------|---------------------|----------------------|---------------------------|---|--|--|--|
| 8                                | <u>File M</u> odifica | <u>V</u> isualizza | <u>I</u> nserisci F <u>o</u> r | rmato <u>S</u> trun | nenti <u>D</u> ati F | i <u>n</u> estra <u>?</u> |   |  |  |  |
|                                  | 🛎 🖪 🖨                 | 6 B. :             | 🌮 🐰 🗈                          | R 🚿 🛛               | <b>∩</b> + ⊂ +       |                           | Å |  |  |  |
| Arial • 10 • G C & E = = = = = • |                       |                    |                                |                     |                      |                           |   |  |  |  |
| F                                | ADIANTI               | - X V              | = =SOMM                        | 1A(C5:C10)          |                      |                           |   |  |  |  |
|                                  | A                     | В                  | С                              | D                   | E                    | F                         |   |  |  |  |
| 1                                |                       |                    |                                |                     |                      |                           |   |  |  |  |
| 2                                |                       |                    |                                |                     |                      |                           |   |  |  |  |
| 3                                |                       |                    |                                |                     |                      |                           |   |  |  |  |
| 4                                |                       |                    |                                | 1                   |                      |                           |   |  |  |  |
| 5                                |                       |                    | 156                            |                     |                      |                           |   |  |  |  |
| 6                                |                       |                    | 458                            |                     | Mario                |                           |   |  |  |  |
| 7                                |                       |                    | 5624                           |                     | Giovanni             |                           |   |  |  |  |
| 8                                |                       |                    | 4568                           |                     | Filippo              |                           |   |  |  |  |
| 9                                |                       |                    | 89                             |                     | Ernesto              |                           |   |  |  |  |
| 10                               |                       |                    | 4568                           |                     |                      |                           |   |  |  |  |
| 11                               |                       |                    | =SOMMA(                        | C5:C10)             |                      |                           |   |  |  |  |
| 12                               |                       |                    |                                |                     |                      |                           |   |  |  |  |
| 13                               |                       |                    |                                |                     |                      |                           |   |  |  |  |
| 14                               |                       |                    |                                |                     |                      |                           |   |  |  |  |

## Esempio 3

## La funzione logica di selezione SE

Molto spesso nella progettazione di un calcolo dobbiamo operare delle scelte per decidere come proseguire e terminare determinate operazioni.

Excel possiede una funzione che replica il funzionamento dell'istruzione di controllo BINARIA SE, la cui sintassi è la seguente:

## 

Osserviamo che nella formula che le stringhe di testo vanno inserite tra doppie virgolette, mentre se non vogliamo che non venga scritta alcuna stringa dobbiamo digitare uno spazio tra le doppie virgolette (oppure due doppie virgolette di seguito)

| 📧 N | licrosoft Exc   | el - Cartel        | 1             |                   |                  | -                 |              |                   | -                    |                  |
|-----|-----------------|--------------------|---------------|-------------------|------------------|-------------------|--------------|-------------------|----------------------|------------------|
| 1   | <u>File Mod</u> | difica <u>V</u> is | sualizza      | <u>I</u> nserisci | F <u>o</u> rmato | <u>S</u> trumenti | <u>D</u> ati | Fi <u>n</u> estra | St <u>r</u> umenti s | tudente <u>?</u> |
| 1   | 📂 🖬 🕻           | ) <u>a</u> i a     | 🖪   '         | ۶ 🖾 ا 🕉           | 🗅 🔁 •            | • 🛷   🗉 🔹         | (2 -         | <b>E</b> 😣 🤉      | Σ - Alt Alt          | 10               |
| 2   | 12 🔁            |                    | Prote         | zione   🥭         | 1 🛠 🗹            | 🦔 📮               |              |                   |                      |                  |
|     | C2              | +                  | <i>f</i> x =8 | SE(A2>B2;         | "Il primo va     | alore è mag       | giore";"     | II primo va       | lore è mino          | re")             |
|     | Α               | В                  |               | С                 |                  | D                 | E            | F                 | G                    | Н                |
| 1   |                 |                    |               |                   | 10               |                   |              | 1                 |                      | 16               |
| 2   | 4               |                    | 5 II prin     | no valore è       | minore           |                   |              |                   |                      |                  |
| 3   |                 |                    |               |                   | 58 V.            |                   |              |                   |                      |                  |

## Le funzioni logiche E, O e NON

Nella condizione booleana è possibile effettuare qualunque confronto tra i valori di due o più celle (espresse come riferimenti relativi e/o assoluti e/o misti) utilizzando gli operatori già illustrati in precedenza, oppure è possibile utilizzare le funzioni logiche:

E (che traduce il connettivo booleano "AND");

O (che traduce il connettivo booleano "OR");

NON E (che traduce il connettivo booleano "NOT");

le cui sintassi, con i rispettivi significati, sono le seguenti:

## Sintassi

## =E (*logico1;logico2*; ...)

*logico1; logico2*; ...sono da 1 a 30 condizioni da verificare che possono avere valore VERO o FALSO

## Significato

Questa funzione restituisce VERO se tutti gli argomenti hanno valore VERO e restituisce FALSO se uno o più argomenti hanno valore FALSO.

| s N | licrosoft Exc           | el - Cartel1        |                        | -                   |                    |                     |                   | -                                                                          | -               |
|-----|-------------------------|---------------------|------------------------|---------------------|--------------------|---------------------|-------------------|----------------------------------------------------------------------------|-----------------|
| 9   | <u>File</u> <u>M</u> od | difica <u>V</u> isu | alizza <u>I</u> nseris | sci F <u>o</u> rmat | o <u>S</u> trument | i <u>D</u> ati      | Fi <u>n</u> estra | St <u>r</u> umenti st                                                      | udente <u>?</u> |
|     |                         | 616                 | 🗟   🥙 🕰                | 1 X 🗅 🖻             | - 🥩 🔊              | • (° <sup>1</sup> • | 🔁 😫 X             | $\Sigma \rightarrow \stackrel{A}{Z} \downarrow \stackrel{Z}{A} \downarrow$ | 100             |
| 1   | 12 1                    |                     | Protezione             | 🥭 🛠 🕍               | 2 🧇 📮              |                     |                   |                                                                            |                 |
|     |                         | ▼                   | <i>f</i> ∗ =E(A2>B     | 2;C2>D2)            | 100                |                     |                   | 10 1                                                                       |                 |
|     | Α                       | В                   | С                      | D                   | E                  | F                   | G                 | H                                                                          | 1               |
| 1   |                         |                     |                        |                     | 14 197             |                     |                   |                                                                            |                 |
| 2   | 4                       | 5                   | 6                      | 7                   | FALSO              |                     |                   |                                                                            |                 |
| 3   | 5                       | 4                   | 7                      | 6                   | VERO               |                     |                   |                                                                            |                 |
| 4   |                         |                     | 1                      | 1                   | 10                 |                     |                   |                                                                            | S               |

Sintassi

## = O (logico1;logico2;...)

*logico1;logico2;...* sono da 1 a 30 condizioni da verificare che possono avere valore VERO o FALSO. Significato

Questa funzione restituisce VERO se uno o più argomenti hanno valore VERO e restituisce FALSO se tutti gli argomenti hanno valore FALSO.

| × N | licrosoft Exc            | el - Cartel1        | AU                     | -                   | and the second    |                     |                   | -                     |                 |
|-----|--------------------------|---------------------|------------------------|---------------------|-------------------|---------------------|-------------------|-----------------------|-----------------|
| 1   | <u>F</u> ile <u>M</u> od | difica <u>V</u> isu | alizza <u>I</u> nseris | sci F <u>o</u> rmat | to <u>S</u> trume | nti <u>D</u> ati    | Fi <u>n</u> estra | St <u>r</u> umenti st | udente <u>?</u> |
|     | 💕 🖬 🕻                    |                     | 💁 l 🥙 🛍                | 1 X 🗅 🖻             | L - 🛷   🖻         | + (° <sup>1</sup> + | 🔞 🤶 Σ             | · A↓ Z↓               | 10              |
| 2   | 12 1                     |                     | Protezione             | 🥭 🛠 🛓               | ے \infty ا        |                     |                   |                       |                 |
|     | E2                       | <b>•</b>            | <i>f</i> ∗ =0(A2>B     | 2;C2>D2)            |                   | 0                   |                   |                       |                 |
|     | Α                        | В                   | С                      | D                   | E                 | F                   | G                 | H                     |                 |
| 1   |                          |                     |                        |                     |                   | 2                   |                   |                       |                 |
| 2   | 4                        | 5                   | 6                      | 7                   | FALSO             |                     |                   |                       |                 |
| 3   | 5                        | 4                   | 7                      | 6                   | VERO              |                     |                   |                       |                 |
| 4   |                          |                     |                        |                     |                   |                     |                   |                       |                 |

## Sintassi

## = NON(*logico*)

logico è un valore o un'espressione che può dare come risultato VERO o FALSO.

## Significato

Questa funzione inverte il valore logico dell'argomento. Utilizzare NON per assicurarsi che un dato valore non coincida con un altro.

| 3 N                                   | licrosoft Exc    | el - Cartel1        | <b>10</b>           | -                                                                                                    | -                    | -              |                   | -                      |                 |
|---------------------------------------|------------------|---------------------|---------------------|----------------------------------------------------------------------------------------------------|----------------------|----------------|-------------------|------------------------|-----------------|
| 9                                     | <u>File M</u> od | difica <u>V</u> isu | alizza <u>I</u> nse | risci F <u>o</u> rma                                                                                            | ato <u>S</u> trument | i <u>D</u> ati | Fi <u>n</u> estra | St <u>r</u> umenti stu | idente <u>?</u> |
|                                       | 💕 🔙 🕻            | 616                 | 💁   🥙 🋍             | X 🗅 🛙                                                                                                    | 🗄 - 🍼   🄊            | • (* •         | 🗟 😫 :             | Σ → A ↓ A ↓            | 100             |
| 1                                     | 12 3             |                     | Protezione          | 🥭 🔆                                                                                                    | 🖌 🛷 📮                |                |                   |                        |                 |
| · · · · · · · · · · · · · · · · · · · | C2               | +                   | fx =NON(A           | A2>B2)                                                                                                    |                      |                |                   |                        |                 |
|                                       | Α                | В                   | С                   | D                                                                                                    | E                    | F              | G                 | Н                      |                 |
| 1                                     |                  |                     |                     |                                                                                                    |                      |                |                   |                        |                 |
| 2                                     | 4                | 5                   | VERO                | 1990 - 1990 - 1990 - 1990 - 1990 - 1990 - 1990 - 1990 - 1990 - 1990 - 1990 - 1990 - 1990 - 1990 - 1990 - 1990 - | a                    |                | 15                |                        | 13              |
| 3                                     |                  | 8                   |                     | 39-3                                                                                                    |                      |                |                   |                        |                 |

## Esempio 4

Inseriamo delle formule in una semplice tabella

Come in figura inserisci le varie voci.

|   | J10 | <b>•</b> | =                 |                        |                           |   |   |
|---|-----|----------|-------------------|------------------------|---------------------------|---|---|
|   | A   | В        | С                 | D                      | E                         | F | Ι |
| 1 |     |          |                   |                        |                           |   |   |
| 2 |     |          |                   |                        |                           |   |   |
| 3 |     |          |                   |                        |                           |   |   |
| 4 |     | N. pezzi | Costo<br>unitario | Totale<br>senza<br>IVA | Totale<br>compreso<br>IVA | ◀ |   |
| 5 |     |          |                   |                        |                           |   | [ |
| 6 |     |          |                   |                        |                           |   |   |

Come vedi, le voci sono centrate all'interno delle celle. Scegli Formato Celle seleziona Testo a capo e centra in verticale e orizzontale.

|    | H6            | <b>▼</b> = |                   |                        |                           |  |
|----|---------------|------------|-------------------|------------------------|---------------------------|--|
|    | A             | В          | С                 | D                      | E                         |  |
| 1  |               |            |                   |                        |                           |  |
| 2  |               |            |                   |                        |                           |  |
| 3  |               |            |                   |                        |                           |  |
| 4  | Tipo di fiori | N. pezzi   | Costo<br>unitario | Totale<br>senza<br>IVA | Totale<br>compreso<br>IVA |  |
| 5  | rose          | 12         |                   |                        |                           |  |
| 6  | gerani        | 25         |                   |                        |                           |  |
| 7  | tulipani      | 18         |                   |                        |                           |  |
| 8  | gardenie      | 9          |                   |                        |                           |  |
| 9  | ciclamini     | 20         |                   |                        |                           |  |
| 10 |               |            |                   |                        |                           |  |

Continua a inserire voci nella tabella

|    | A4            | <b>▼</b> = | Tipo di fic       | ori                    |                           |   |   |   |      |                 |       |
|----|---------------|------------|-------------------|------------------------|---------------------------|---|---|---|------|-----------------|-------|
|    | Α             | В          | С                 | D                      | E                         | F | G | Н |      |                 |       |
| 1  |               |            |                   |                        |                           |   |   |   |      |                 |       |
| 2  |               |            |                   |                        |                           |   |   |   |      |                 |       |
| 3  |               |            |                   |                        |                           |   |   |   | Borr | to inferiore so | hesso |
| 4  | Tipo di fiori | N. pezzi   | Costo<br>unitario | Totale<br>senza<br>IVA | Totale<br>compreso<br>IVA |   |   |   |      |                 |       |
| 5  | rose          | 12         |                   |                        |                           |   |   |   |      |                 |       |
| 6  | gerani        | 25         |                   |                        |                           |   |   |   |      |                 |       |
| 7  | tulipani      | 18         |                   |                        |                           |   |   |   |      |                 |       |
| 8  | gardenie      | 9          |                   |                        |                           |   |   |   |      |                 |       |
| 9  | ciclamini     | 20         |                   |                        |                           |   |   |   |      |                 |       |
| 10 |               |            |                   |                        |                           |   |   |   |      |                 |       |

Dopo aver selezionato tutta la tabella puoi costruire un griglia.

A questo punto ti conviene cambiare il formato delle celle selezionate e passare a Valuta.

|      | <u>File M</u> odifica | <u>V</u> isualizza <u>I</u> | nserisci F <u>o</u> ri | mato <u>S</u> trume    | enti <u>D</u> ati Fi <u>r</u> | nestra <u>?</u>                                                                   |
|------|-----------------------|-----------------------------|------------------------|------------------------|-------------------------------|-----------------------------------------------------------------------------------|
| D    | 🖻 🖬 🔒                 | i 🖉 🗟 🖏                     | ۶ 🐰 🗈                  | 🛍 🝼 🔺                  | <b>) →</b> C× →               | Formato celle ?                                                                   |
| Aria | al                    | - 10                        | - G C                  | <u>s</u> ≡             |                               | Numero Allineamento Carattere Bordo Motivo Protezione                             |
|      | C5                    | - =                         | 8000                   |                        |                               | C <u>a</u> tegoria: Esempio                                                       |
|      | A                     | В                           | С                      | D                      | E                             | Generale L. 8.000                                                                 |
| 1    |                       |                             |                        |                        |                               | Numero<br>Valuta Posizioni decimali:                                              |
| 2    |                       |                             |                        |                        |                               | Contabilità                                                                       |
| 3    |                       |                             |                        |                        |                               | Data Simbolo:                                                                     |
| 4    | Tipo di fiori         | N. pezzi                    | Costo<br>unitario      | Totale<br>senza<br>IVA | Totale<br>compreso<br>IVA     | Percentuale L.<br>Percentuale Numeri negativi:<br>Frazione -L. 1.234              |
| 5    | rose                  | 12                          | 8000                   |                        |                               | Testo L. 1.234                                                                    |
| 6    | gerani                | 25                          | 6000                   |                        |                               | Personalizzato                                                                    |
| 7    | tulipani              | 18                          | 7500                   |                        |                               |                                                                                   |
| 8    | gardenie              | 9                           | 10000                  |                        |                               |                                                                                   |
| 9    | ciclamini             | 20                          | 5000                   |                        |                               | I formati valuta sono utilizzati per valori monetari generici. Utilizzare i forma |
| 10   |                       |                             |                        |                        |                               | contabilità per allineare i decimali in colonna.                                  |
| 11   |                       |                             |                        |                        |                               |                                                                                   |
| 12   |                       |                             |                        |                        |                               |                                                                                   |
| 13   |                       |                             |                        |                        |                               |                                                                                   |
| 14   |                       |                             |                        |                        |                               | OK Annulla                                                                        |
|      |                       |                             |                        |                        |                               |                                                                                   |

Inserisci la prima formula.

Dopo aver selezionato la cella D5, clicca sull'uguale nella barra della formula, clicca sulla cella B5, schiaccia il pulsante della tastiera "asterisco" (\*), clicca sulla cella C5, infine OK.

|   | GRADI                                            | <u> </u> | = =B5°C5          |                     |                           |  |  |  |  |  |
|---|--------------------------------------------------|----------|-------------------|---------------------|---------------------------|--|--|--|--|--|
| 2 | Risultato formula = L. 96.000     OK     Annulla |          |                   |                     |                           |  |  |  |  |  |
| 2 |                                                  |          |                   |                     |                           |  |  |  |  |  |
| 3 |                                                  |          |                   |                     |                           |  |  |  |  |  |
| 4 | Tipo di fiori                                    | N. pezzi | Costo<br>unitario | Totale senza<br>IVA | Totale<br>compreso<br>IVA |  |  |  |  |  |
| 5 | rose                                             | 12       | { L. 8.000        | {=B5*C5             | Į                         |  |  |  |  |  |
| 6 | gerani                                           | 25       | L. 6.000          |                     | ĺ                         |  |  |  |  |  |
| 7 | tulipani                                         | 18       | L. 7.500          |                     |                           |  |  |  |  |  |
| 8 | gardenie                                         | 9        | L. 10.000         |                     |                           |  |  |  |  |  |
| 9 | ciclamini                                        | 20       | L. 5.000          |                     |                           |  |  |  |  |  |

|   | A             | В        | С                 | D                   | E                         |
|---|---------------|----------|-------------------|---------------------|---------------------------|
| 1 |               |          |                   |                     |                           |
| 2 |               |          |                   |                     |                           |
| 3 |               |          |                   |                     |                           |
| 4 | Tipo di fiori | N. pezzi | Costo<br>unitario | Totale senza<br>IVA | Totale<br>compreso<br>IVA |
| 5 | rose          | 12       | L. 8.000          | L. 96.000           |                           |
| 6 | gerani        | 25       | L. 6.000          |                     |                           |
| 7 | tulipani      | 18       | L. 7.500          |                     |                           |
| 8 | gardenie      | 9        | L. 10.000         |                     |                           |
| 9 | ciclamini     | 20       | L. 5.000          |                     |                           |

Devi copiare adesso la formula anche sulle celle sottostanti. Con il puntatore del mouse vai sull'angolo in basso a destra della cella (diventa una piccola croce nera), trascina in basso con in il pulsante sinistro schiacciato.

Inserisci nella cella E5 la formula per trovare il totale comprensivo dell'IVA: La procedura è come quella idi prima, basta moltiplicare per 1,20 (dal momento che l'IVA indicata nella cella H4 è del 20%

| Aria | al            | <b>•</b> 10 | • G C             | S 🗐 🗐               | 🖩 🗟 🦃 🗲                   | 2 % 000 🕽 | X8 4% 🗊 |     |
|------|---------------|-------------|-------------------|---------------------|---------------------------|-----------|---------|-----|
|      | E5            | - =         | =D5*1,2           |                     |                           |           |         |     |
|      | A             | В           | С                 | D                   | E                         | F         | G       | Н   |
| 1    |               |             |                   |                     |                           |           |         |     |
| 2    |               |             |                   |                     |                           |           |         |     |
| 3    |               |             |                   |                     |                           |           |         |     |
| 4    | Tipo di fiori | N. pezzi    | Costo<br>unitario | Totale<br>senza IVA | Totale<br>compreso<br>IVA |           | IVA al  | 20% |
| 5    | rose          | 12          | L. 8.000          | L. 96.000           | L. 115.200                | Į         |         |     |
| 6    | gerani        | 25          | L. 6.000          | L. 150.000          |                           |           |         |     |
| 7    | tulipani      | 18          | L. 7.500          | L. 135.000          |                           |           |         |     |
| 8    | gardenie      | 9           | L. 10.000         | L. 90.000           |                           |           |         |     |
| 9    | ciclamini     | 20          | L. 5.000          | L. 100.000          |                           |           |         |     |
| 10   |               |             |                   |                     |                           |           |         |     |

Come prima copia la formula nelle celle sottostanti.

|                  |                                                          |                                                                                                    |                                                                                                    |                                                                                                    | So                                                                                                    | mma au                                                                                                    | tomatica                                                                                                    |
|------------------|----------------------------------------------------------|----------------------------------------------------------------------------------------------------|----------------------------------------------------------------------------------------------------|----------------------------------------------------------------------------------------------------|----------------------------------------------------------------------------------------------------|----------------------------------------------------------------------------------------------------|----------------------------------------------------------------------------------------------------|
| <u>M</u> odifica | <u>V</u> isualizza <u>I</u>                              | Inserisci F <u>o</u> rm                                                                                                    | ato <u>S</u> trumenti                                                                                                    | <u>D</u> ati Fi <u>n</u> estra                                                                                                    | 4                                                                                                    |                                                                                                    |                                                                                                    |
| 8                | i 🕹 🗟 🖏                                                  | ሃ 🐰 🗈 🕻                                                                                                    | 🔁 🝼 🗠 🗸                                                                                                    | CH 👻 🍓 D                                                                                                    | f∗ ≩↓ Z                                                                                                    | l 🛍 🐼                                                                                                    | 100% 👻 [                                                                                                    |
|                  | <del>•</del> 10                                          | - G C                                                                                                    | <u>s</u> = = =                                                                                                    | E 🔤 🧐 🗲                                                                                                    | : % nnn *                                                                                                    | xx 🔅 🗊                                                                                                    | 達 💮 •                                                                                                    |
|                  | <b>▼</b> =                                               |                                                                                                    |                                                                                                    | 5                                                                                                    | omma automa                                                                                                    | itica                                                                                                    |                                                                                                    |
| A                | В                                                        | С                                                                                                    | D                                                                                                    | E                                                                                                    | F                                                                                                    | G                                                                                                    | Н                                                                                                    |
|                  |                                                          |                                                                                                    |                                                                                                    |                                                                                                    |                                                                                                    |                                                                                                    |                                                                                                    |
|                  |                                                          |                                                                                                    |                                                                                                    |                                                                                                    |                                                                                                    |                                                                                                    |                                                                                                    |
|                  |                                                          |                                                                                                    |                                                                                                    | <b>T</b>                                                                                                    |                                                                                                    |                                                                                                    |                                                                                                    |
| di fiori         | N. pezzi                                                 | Costo<br>unitario                                                                                                    | Totale<br>senza IVA                                                                                                    | Totale<br>compreso<br>IVA                                                                                                    |                                                                                                    | IVA al                                                                                                    | 20%                                                                                                    |
| ose              | 12                                                       | L. 8.000                                                                                                    | L. 96.000                                                                                                    | L. 115.200                                                                                                    |                                                                                                    |                                                                                                    |                                                                                                    |
| erani            | 25                                                       | L. 6.000                                                                                                    | L. 150.000                                                                                                    | L. 180.000                                                                                                    |                                                                                                    |                                                                                                    |                                                                                                    |
| ipani            | 18                                                       | L. 7.500                                                                                                    | L. 135.000                                                                                                    | L. 162.000                                                                                                    |                                                                                                    |                                                                                                    |                                                                                                    |
| denie            | 9                                                        | L. 10.000                                                                                                    | L. 90.000                                                                                                    | L. 108.000                                                                                                    |                                                                                                    |                                                                                                    |                                                                                                    |
| amini            | 20                                                       | L. 5.000                                                                                                    | L. 100.000                                                                                                    | L. 120.000                                                                                                    |                                                                                                    |                                                                                                    |                                                                                                    |
|                  |                                                          |                                                                                                    |                                                                                                    |                                                                                                    | l lotali spes                                                                                                    | a                                                                                                    |                                                                                                    |
|                  |                                                          |                                                                                                    | Qui puoi i<br>basta pre<br><b>Somma a</b>                                                                                                    | nserire il to<br>mere il puli<br>automatica                                                                                                    | otale,<br>sante<br>a                                                                                                    |                                                                                                    |                                                                                                    |
|                  | 4odifica<br>A<br>A<br>di fiori<br>pani<br>denie<br>amini | 4odifica ⊻isualizza )<br>10<br>↓ 10<br>↓ 10<br>A B<br>A B<br>di fiori N. pezzi<br>ose 12<br>rani 25<br>pani 18<br>denie 9<br>amini 20 | Aodifica       Visualizza       Inserisci       Form         Image: Second structure       Image: Second structure | Addifica       Visualizza       Inserisci       Formato       Strumenti         Image: Strumenti       Image: Strumenti       Image: Strumenti       Image: Strumenti       Image: Strumenti         Image: Image: Strumenti       Image: Strumenti       Image: Strumenti       Image: Strumenti       Image: Strumenti         Image: Image: Im | Addifica       Visualizza       Inserisci       Formato       Strumenti       Dati       Finestra         Image: Strumenti       Image: Strumenti       Imag | Andifica Visualizza Inserisci Formato Strumenti Dati Finestra         Image: Content of the second of the second | Addifica Visualizza Inserisci Formato Strumenti Dati Figestra<br>Addifica Visualizza Inserisci Formato Strumenti Dati Figestra<br>I a C C S E E E P P C A A A A B<br>C D E F G<br>A B C D E F G<br>A B C D E F G<br>A B C D E F G<br>A B C D I I C C S E E E C VA A A A B<br>C D I I C C S I C S I C C S I C C |

# **TITOLI CON WORDART**

₽

Puoi presentare un lavoro con un titolo colorato e d'effetto.

Fai clic sul pulsante **Disegno** sulla barra dei pulsanti standard

Uscirà la barra dei pulsanti Disegno

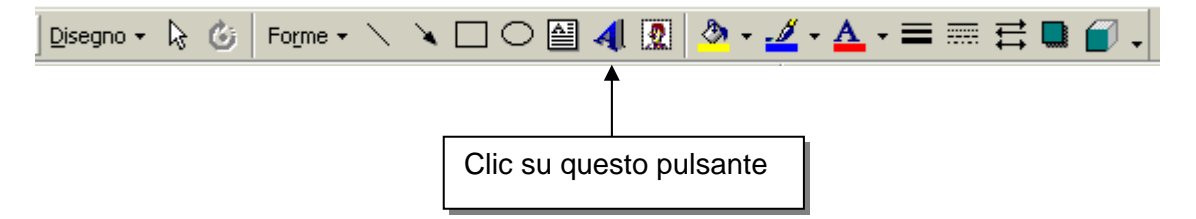

Vedrai comparire la finestra Raccolta WordArt

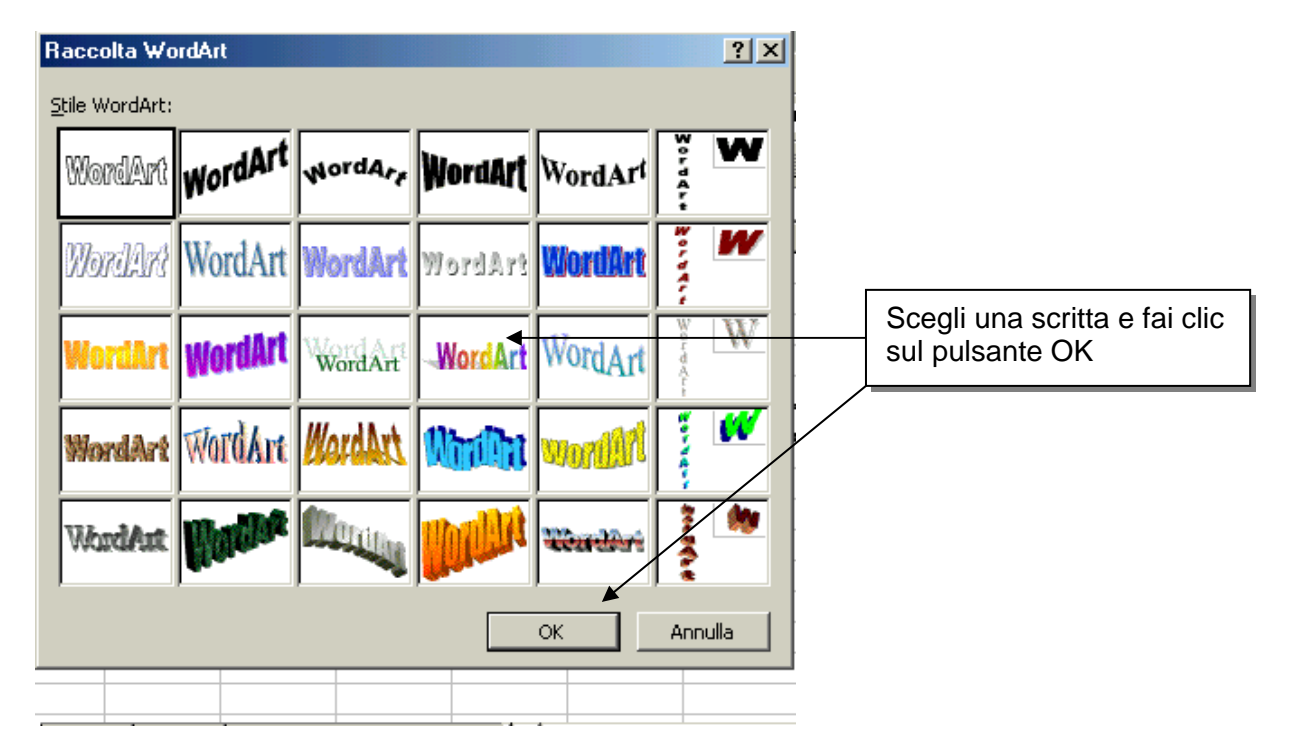

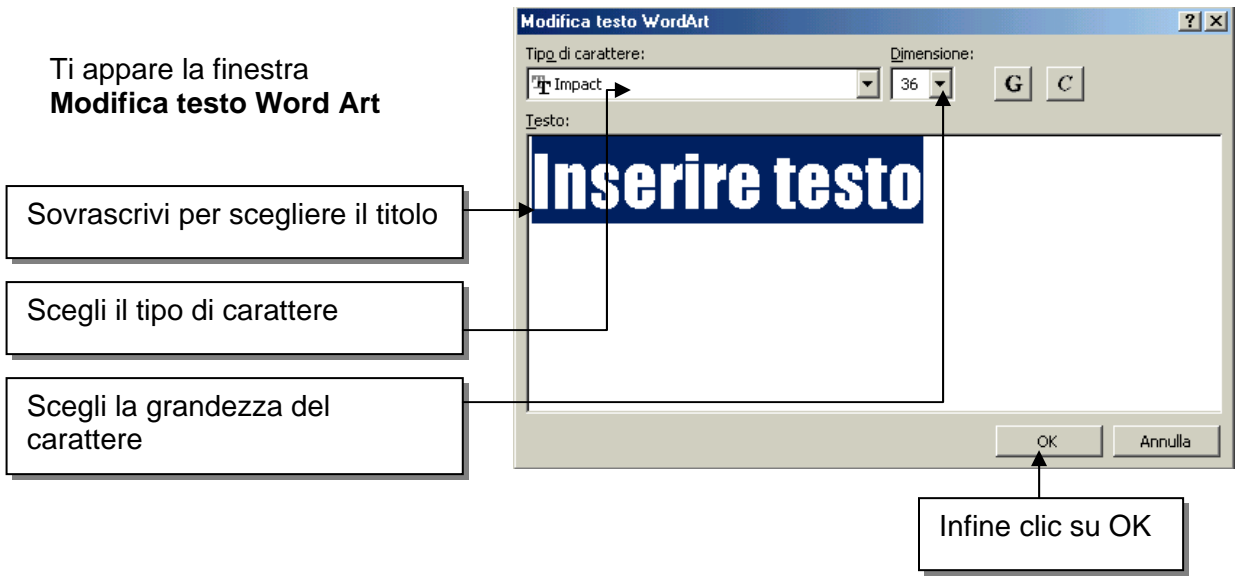

## Ecco come inizialmente appare il titolo

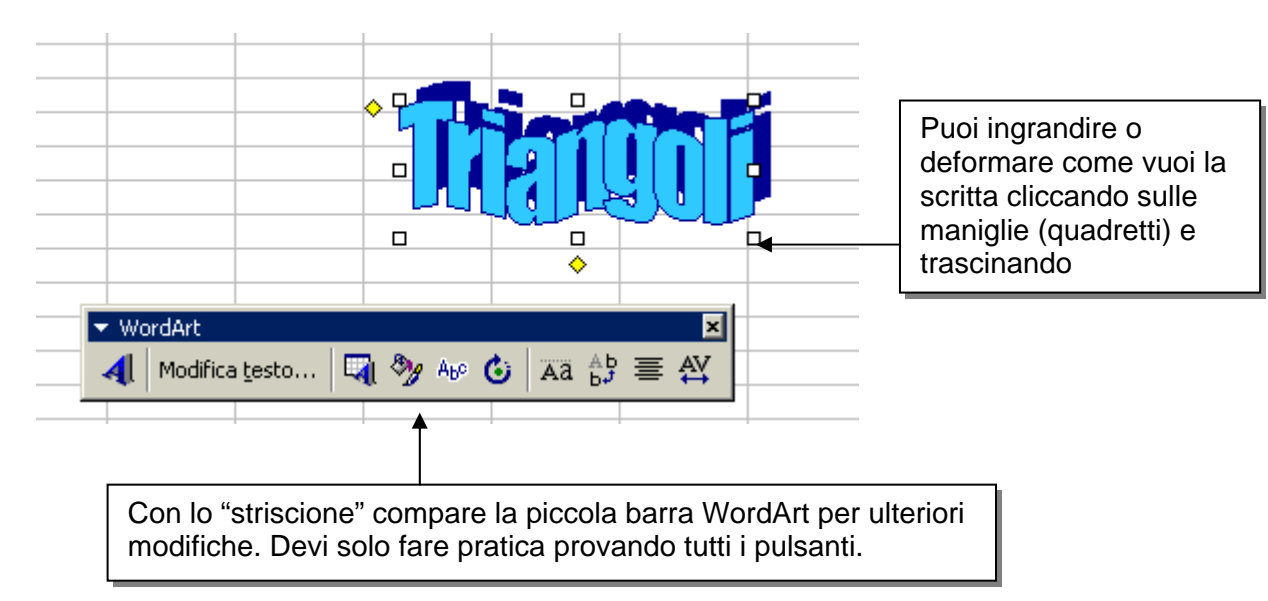

# DISEGNO

Con un po' di pratica riuscirai a fare disegni come questi:

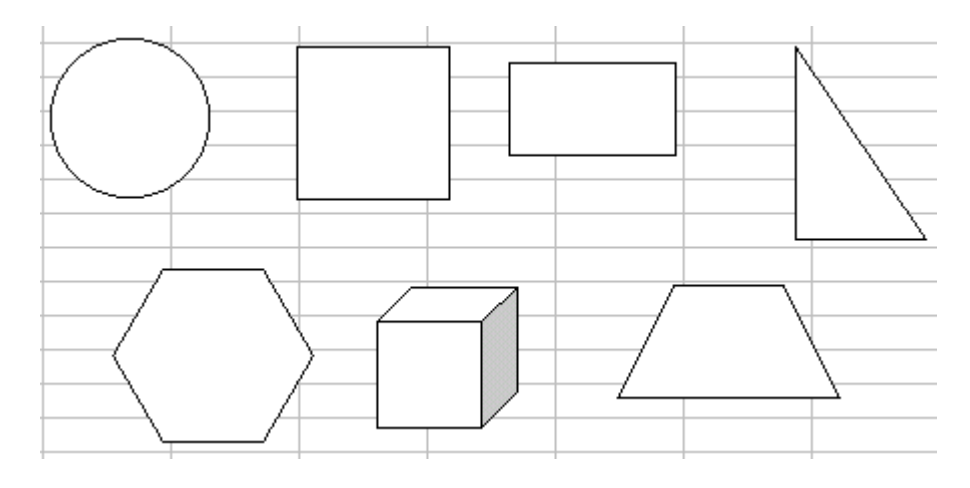

Per il quadrato clic sul pulsante con il rettangolino + tasto della tastiera "maiuscolo" Per il cerchio clic sul pulsante "ovale" + tasto della tastiera "maiuscolo". Per le ultime quattro figure sono andato su **Forme** e ho scelto la figura che mi interessava:

|                            | $\Box \bigcirc \Delta \land \land$ |
|----------------------------|------------------------------------|
| Eorme •                    | 0000                               |
| So Diagrammi di flusso 🕨   | 8800                               |
| }£s Stelle e decorazioni ▶ | 000                                |
|                            | ♡ � ∳ (                            |
|                            | N000                               |
|                            | (){}                               |

#### Note:

i poligoni (vedi trapezio) possono essere ruotati;

per disegnare poligoni regolari, mentre tracci con il mouse, tieni premuto il tasto/tastiera "maiuscolo"

# GRAFICI

Per fare un grafico dovete preparare una tabella con i dati. Nell'esempio sono riportate le temperature medie mensili.

Devi selezionare tutta la tabella, bastare andare sulla cella B2 fare clic e trascinare il mouse tenendo premuto il tasto sinistro fino alla cella C14

|     | Microsoft Excel - Cartel1 |                       |                    |              |              |          |              |        |              |               |  |
|-----|---------------------------|-----------------------|--------------------|--------------|--------------|----------|--------------|--------|--------------|---------------|--|
|     | ľ                         | <u>File M</u> odifica | <u>V</u> isualizza | Inserisci    | F <u>o</u> r | mato     | <u>S</u> tru | umenti | <u>D</u> ati | Fi <u>n</u> e |  |
| ] [ | נ                         | 🖻 🖪 🔗                 | ) 🖨 🖪              | ABC ¥        | Ē            | Ē.       | 1            | ю.     | CM.          | -   🤅         |  |
| A   | ria                       | I                     | <b>v</b> 10        | • G          | C            | <u>s</u> | ≣            | ≣ :    |              | 3             |  |
|     |                           | E11                   | <b>•</b>           | =            |              |          |              |        |              |               |  |
|     |                           | A                     | В                  |              | С            |          |              | D      | )            |               |  |
| 1   | 1                         |                       |                    |              |              |          |              |        |              |               |  |
| 2   | 2                         |                       | mese               | <u>tempe</u> | ratu         | ra m     | edi          | a      |              |               |  |
| 3   | 3                         |                       | gennaio            |              | 7            |          |              |        |              |               |  |
| 4   | 4                         |                       | febbraio           |              | 13           |          |              |        |              |               |  |
| - 5 | 5                         |                       | marzo              |              | 16           |          |              |        |              |               |  |
| 6   | 6                         |                       | aprile             |              | 21           |          |              |        |              |               |  |
| 7   | 7                         |                       | maggio             |              | 26           |          |              |        |              |               |  |
| 8   | 3                         |                       | giugno             |              | 25           |          |              |        |              |               |  |
| 9   | 3                         |                       | luglio             |              | 29           |          |              |        |              |               |  |
| 1   | 0                         |                       | agosto             |              | 32           |          |              |        |              |               |  |
| 1   | 1                         |                       | settembre          |              | 25           |          |              |        |              |               |  |
| 1   | 2                         |                       | ottobre            |              | 20           |          |              |        |              |               |  |
| 1   | 3                         |                       | novembre           |              | 16           |          |              |        |              |               |  |
| 1   | 4                         |                       | dicembre           |              | 10           |          |              |        |              |               |  |
| 1   | 5                         |                       |                    |              |              |          |              |        |              |               |  |
| M   | •                         | Fog                   | lio1 / Foglio:     | 2 / Fogli    | o3 /         | ·        |              |        |              |               |  |
| 4   |                           |                       | 1                  |              |              |          |              |        | 1            |               |  |

Fai clic sul pulsante Creazione guidata Grafico

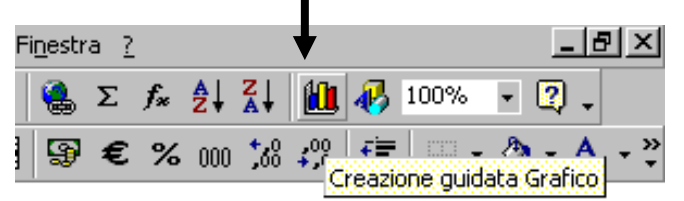

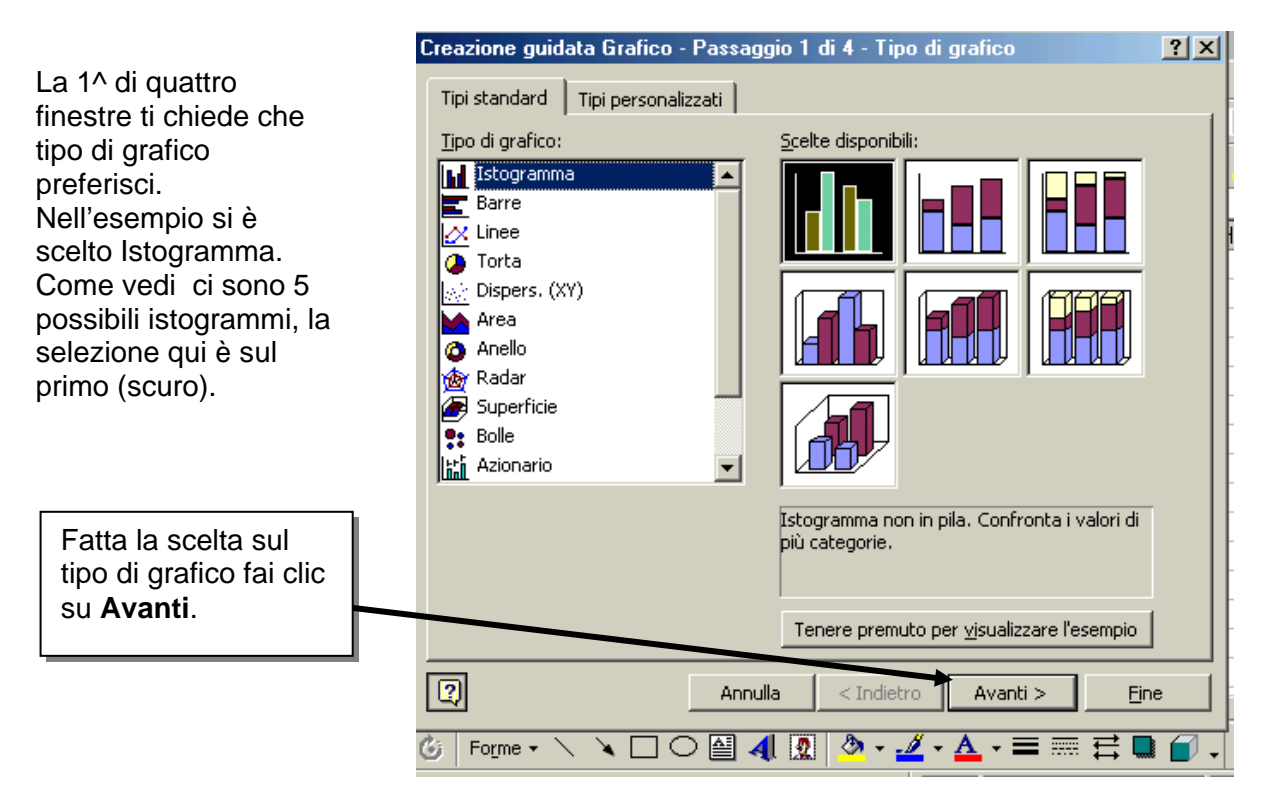

| Creazione guidata Grafico - Passaggio 2 di 4 - Dati di origine d 🥐                 | X |
|------------------------------------------------------------------------------------|---|
| Intervallo dati Serie                                                              | 1 |
| temperatura media                                                                  |   |
| a temperatura media<br>temperatura media<br>temperatura media<br>temperatura media |   |
| Intervallo dati: =Foglio11\$B\$2;\$C\$14                                           |   |
| Serie in: O <u>Rig</u> he<br>© C <u>ol</u> onne                                    |   |
|                                                                                    |   |

Puoi gia vedere come sarà il grafico.

Puoi cliccare su Avanti.

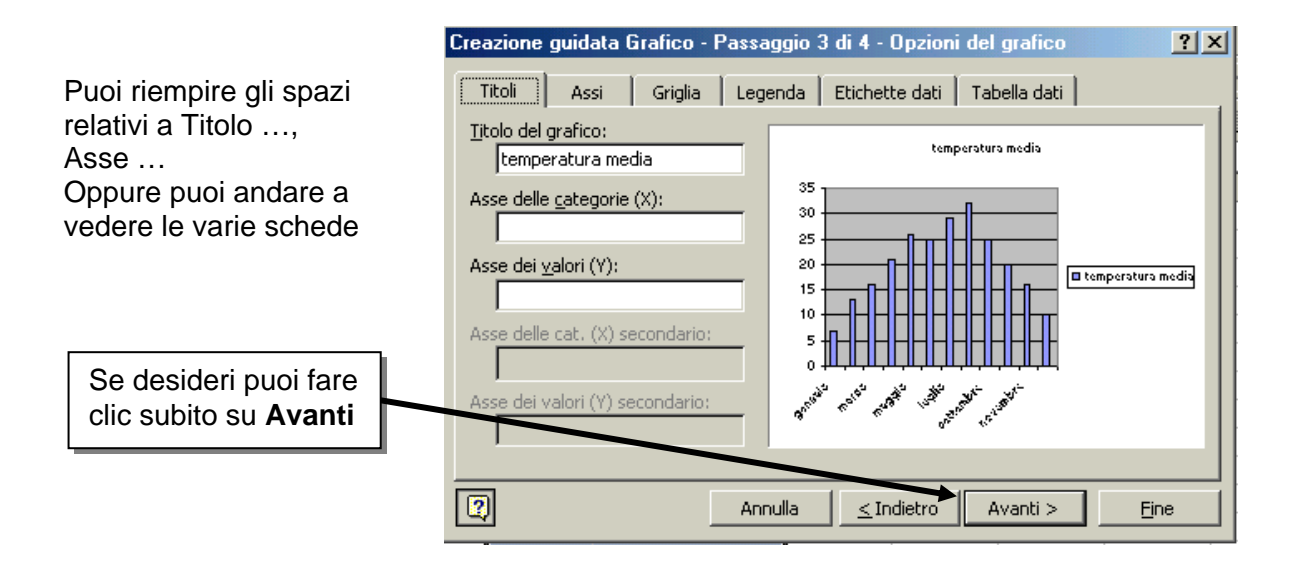

| Posiziona graf | со:                          |                                        |
|----------------|------------------------------|----------------------------------------|
|                | C Crea <u>n</u> uovo foglio: | Grafico1                               |
|                | ⊙ <u>C</u> ome oggetto in:   | Foglio1                                |
|                | Annulla                      | <u>≺Indietro</u> Avanti > <u>Fi</u> ne |

Con la 4<sup>^</sup> finestra scegli dove vuoi vedere oil grafico: sullo stesso foglio o su un foglio a parte. Il grafico appare all'interno di un rettangolo con quadretti neri agli angoli e a metà dei lati. Significa che il grafico è selezionato.

|    | A                             | В         | C                       | D                | E                             | F        | G      |  |  |  |
|----|-------------------------------|-----------|-------------------------|------------------|-------------------------------|----------|--------|--|--|--|
| 1  |                               |           |                         |                  |                               |          |        |  |  |  |
| 2  |                               | mese      | <u>temperatura medi</u> | a                |                               |          |        |  |  |  |
| 3  |                               | gennaio   |                         |                  |                               |          |        |  |  |  |
| 4  |                               | febbraio  |                         | tempera          | tura media                    |          |        |  |  |  |
| 5  |                               | marzo     |                         |                  |                               |          |        |  |  |  |
| 6  |                               | aprile    | 40                      |                  |                               |          |        |  |  |  |
| 7  |                               | maggio    | 30 +                    |                  |                               | ∎ temper | ratura |  |  |  |
| 8  |                               | giugno    |                         | ╗┥┥┥┥┥           |                               | media    |        |  |  |  |
| 9  |                               | luglio    |                         |                  |                               |          |        |  |  |  |
| 10 |                               | agosto    |                         |                  | · · · · ·                     |          |        |  |  |  |
| 11 |                               | settembre | and all a               | 6. N. C          | 10 A                          |          |        |  |  |  |
| 12 |                               | ottobre   | Corr H. H.              | " "He"           | d <sup>e</sup> l <sup>°</sup> |          |        |  |  |  |
| 13 |                               | novembre  |                         | <del>6</del> , ( | •                             |          |        |  |  |  |
| 14 |                               | dicembre  | •                       |                  |                               |          |        |  |  |  |
| 15 |                               |           |                         |                  |                               |          |        |  |  |  |
|    | Foglio1 / Foglio2 / Foglio3 / |           |                         |                  |                               |          |        |  |  |  |

Per prima cosa devo allargare e allungare il grafico. I quadrettino sono come delle "maniglie", cliccando con il mouse su di esse e trascinando posso allargare a piacimento. Cliccando fuori dal rettangolo tolgo la selezione

Le varie parte del grafico possono essere modificate. Le scritte dei mesi sono troppo grandi, i mesi non sono tutti ecc.

Inizia con un doppio clic sull'asse delle ascisse (orizzontale).

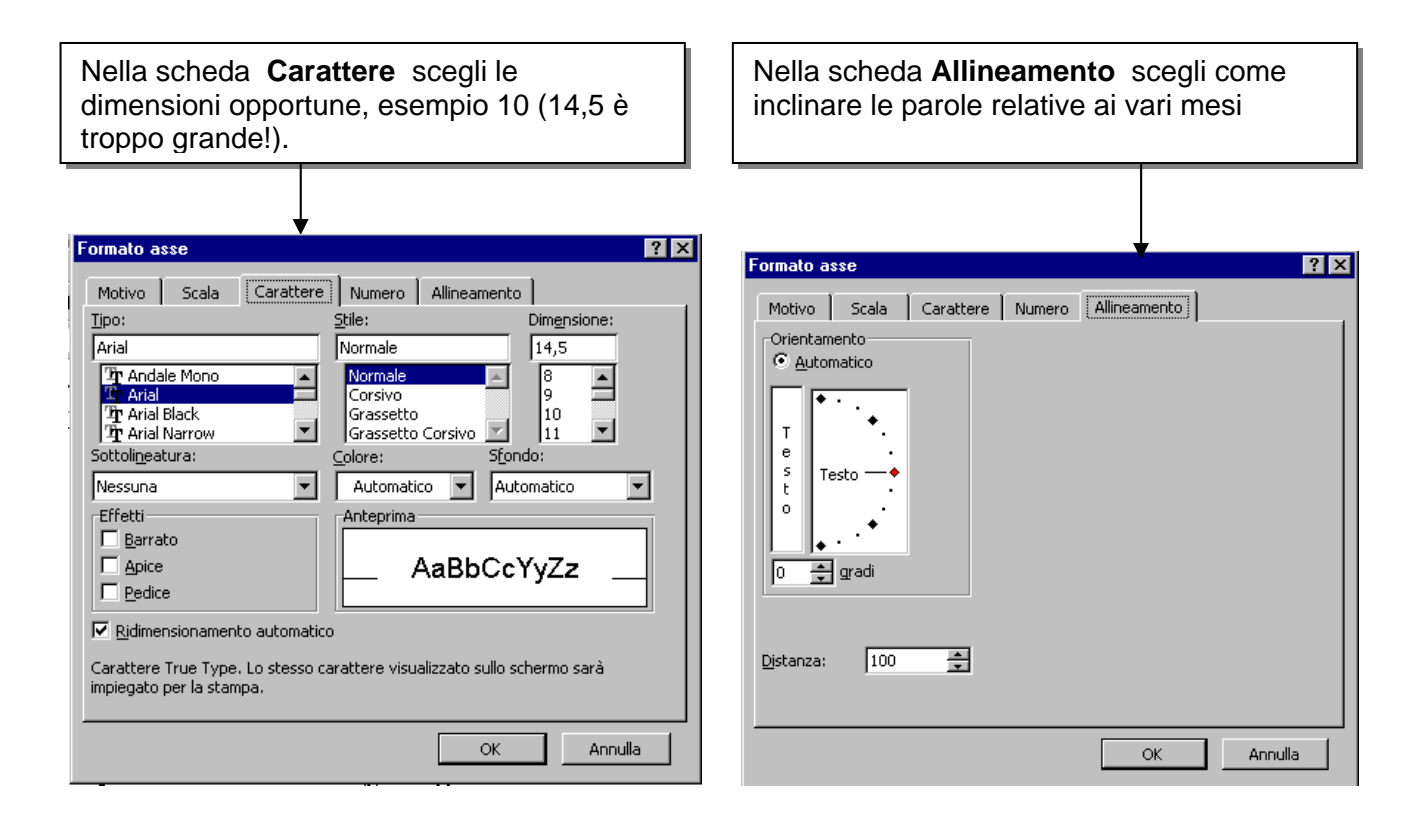

Come vedi ci sono altre schede, con un po' di esperienza imparerai ad usarle!

**Copyright**: tutto il materiale presente in questo opuscolo può essere liberamente utilizzato da chiunque, l'unica avvertenza è che se si distribuiscono copie o estratti, in qualsiasi modalità prodotti, venga sempre indicato il nome dell'autore l'autore.